## Инструкция по онлайн-подключению (программное обеспечение TrueConf)

1. В разделе **«Обучение»** на странице <u>«График обучения»</u> сайта <u>https://www.butb.by/</u> открыть ссылку на интересующее обучение. (Рекомендуем использовать браузер *Chrome*.)

| Время                | Секция           | Ссылка для онлайн<br>подключения* |  |
|----------------------|------------------|-----------------------------------|--|
| Понедельник<br>10:00 | металлопродукции | онлайн                            |  |

- 2. В открывшемся окне «Вход в конференцию»:
- ✓ ввести свое имя (организацию) в строку «Вы вошли как…»;
- ✓ выбрать вариант подключения к занятию и нажать на иконку «Подключиться через». Вход возможен через приложение или браузер. (Рекомендуем выбрать «Подключиться через браузер».)

| EXCONCOLS VIRIERCANANA<br>TOBAPHAR EUPHA<br>conf high he                                                                                  | У Вхад в конференцию                | Информация | Как подключиться | пав 💼 🗸 |  |  |
|----------------------------------------------------------------------------------------------------|-------------------------------------|------------|------------------|---------|--|--|
| Обучающий онлайн-семинар для слушателей Института повышения<br>квалификации и переподготовки кадров АПК учреждения образования<br>«БГАТУ» |                                     |            |                  |         |  |  |
| ID конференции: \c\7975423724 Г                                                                                                    |                                     |            |                  |         |  |  |
|                                                                                                    | Рекомендовано<br>Подключиться через | Пој        | цключиться через |         |  |  |
|                                                                                                    | 838                                 |            |                  |         |  |  |
|                                                                                                    | Приложение                          |            | Браузер          |         |  |  |

- 3. На странице конференции:
- ✓ отключить микрофон;
- ✓ нажать на оранжевую кнопку «Подключиться».

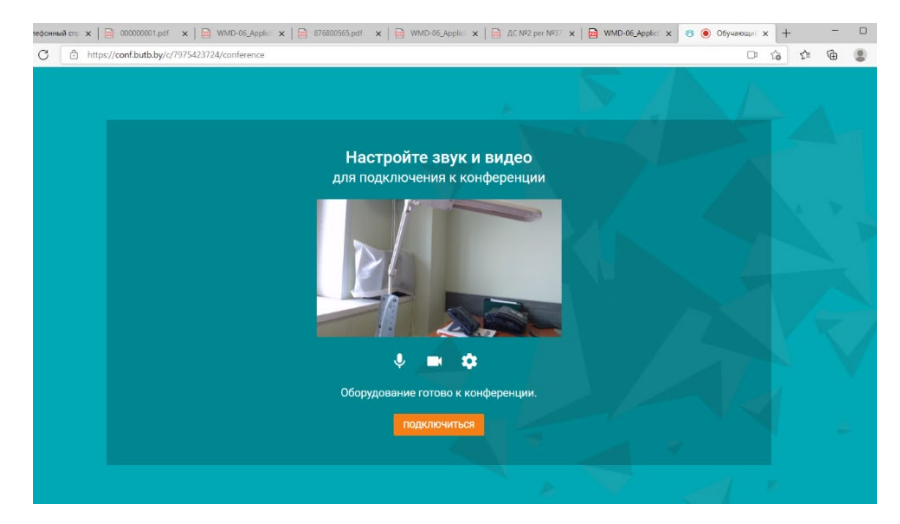

- 4. Во время конференции задать вопрос можно:
  - ✓ используя чат;

✓ задав вопрос голосом, предварительно включив микрофон. Если возник акустический шум – выключить микрофон, отрегулировать уровень звука настройкой используемой акустической системы.

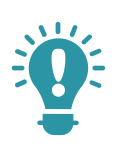

## Если невозможно подключиться с рабочего ПК (работают системы защиты вашей локальной сети)

Проверка: присоединитесь к конференции с помощью мобильного устройства с использованием мобильного интернета.

Если не удалось подключиться с помощью мобильного устройства, обратитесь в техническую поддержку по телефонам, указанным ниже, предварительно оповестив своих системных администраторов.

Для передачи медиаданных между сервером и клиентскими приложениями TrueConf использует **порт 4307**.

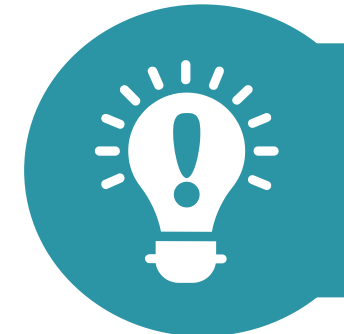

Телефоны технической поддержки +375 17 309 32 25 +375 17 309 32 22